Welcome to Your Professional Learning > Learn & Lead > Step-by-Step Guides > Student Experience >

# Managing Students: Creating Classes & Adding Student Accounts

Teachers can manually create Discovery Education student accounts so that students can research, explore, complete assignments, and create their own content with Discovery Education.

*Note:* Many schools and districts prefer to manage Discovery Education student accounts through a *single sign on (SSO)* integration or by importing students accounts via spreadsheet.

We recommend these options because they save teachers time and ensure consistency in student accounts. To find out more about Discovery Education student management options, please contact <u>Customer Support</u>.

## Students and Classes

**Classes** are teacher-level groupings of students. When created manually, **student accounts** must be associated with at least one **class**. Once student accounts are created, all educators at that school can **add students to their classes**.

### JUMP TO: CREATING CLASSES | CREATING STUDENT ACCOUNTS | ADDING STUDENTS TO CLASSES

# Creating Classes

Select **Classrooms** from Discovery Education navigation and choose **All Classrooms** > **Create Class**.

Give the class a **name** and an optional **description**: class name is visible to students when content is assigned to them; the description is not.

| Home                                    |                         |                          | Q 132= 111 (LH)                      |  |  |
|-----------------------------------------|-------------------------|--------------------------|--------------------------------------|--|--|
| Discover                                | Tea                     | ch                       | Grow                                 |  |  |
| Trending By Subject By S                | Standard My Content Stu | Classrooms               | Professional<br>Learning             |  |  |
| My DE                                   |                         |                          | <b>b</b>                             |  |  |
|                                         | МАТН<br>ТЕСНВООК        |                          | SOCIAL STUDIES<br>TECHBOOK           |  |  |
| , i i i i i i i i i i i i i i i i i i i | A                       | L.                       | C. Starter                           |  |  |
|                                         | Algebra I               | Grade 7 - West Virginia  | World History (Prehistory - Present) |  |  |
| Medieval History                        | DE Staff Picks          | 0<br>Virtual Field Trips | Social Studies                       |  |  |
| <b>O</b>                                | 126000 Va               |                          | STEM<br>CONNECT                      |  |  |

If the student account already exists on the school roster, you can add it by searching for the student by name, user name, student ID, or filtering by grade.

If the student account does not exist, and can be added by selecting Create Students.

|                                 |                       |              |                  |                      |                 | Q 132 🚍 |
|---------------------------------|-----------------------|--------------|------------------|----------------------|-----------------|---------|
| STUDENT ACTIVITY<br>Assignments | All Classrooms        |              |                  |                      |                 |         |
| Student Reports                 |                       |              |                  |                      |                 |         |
| Student Boards                  | Manage Classroom      |              |                  |                      |                 |         |
| Results by Code URL             | Classroom Na          | ame:         |                  |                      |                 |         |
| MY CLASSROOMS                   | Mrs. Jacob            | sen Period 3 |                  |                      | Cancel          | Save    |
| All Classrooms                  | Description:          |              |                  |                      |                 |         |
| Anotadento                      | optional              |              |                  |                      |                 |         |
|                                 | Classroom Members Sch | ool Roster   |                  | _ [                  | Create Students |         |
|                                 | STUDENT NAME          | User Name    | Student ID Grade | Search<br>GRADE<br>7 | ♦ ACI           | TIONS   |
|                                 | B, Student            | StudentB1B   |                  | 6                    |                 | Add     |
|                                 | C, Student            | StudentC1C   |                  | 6                    | •               | Add     |

### **Creating Student Accounts**

Select Classrooms from Discovery Education navigation and choose All Students > Create Students.

*Note:* In order to manually add a student account, that student must be added to an existing "*class*". If you have not already created a class, create one now (see above).

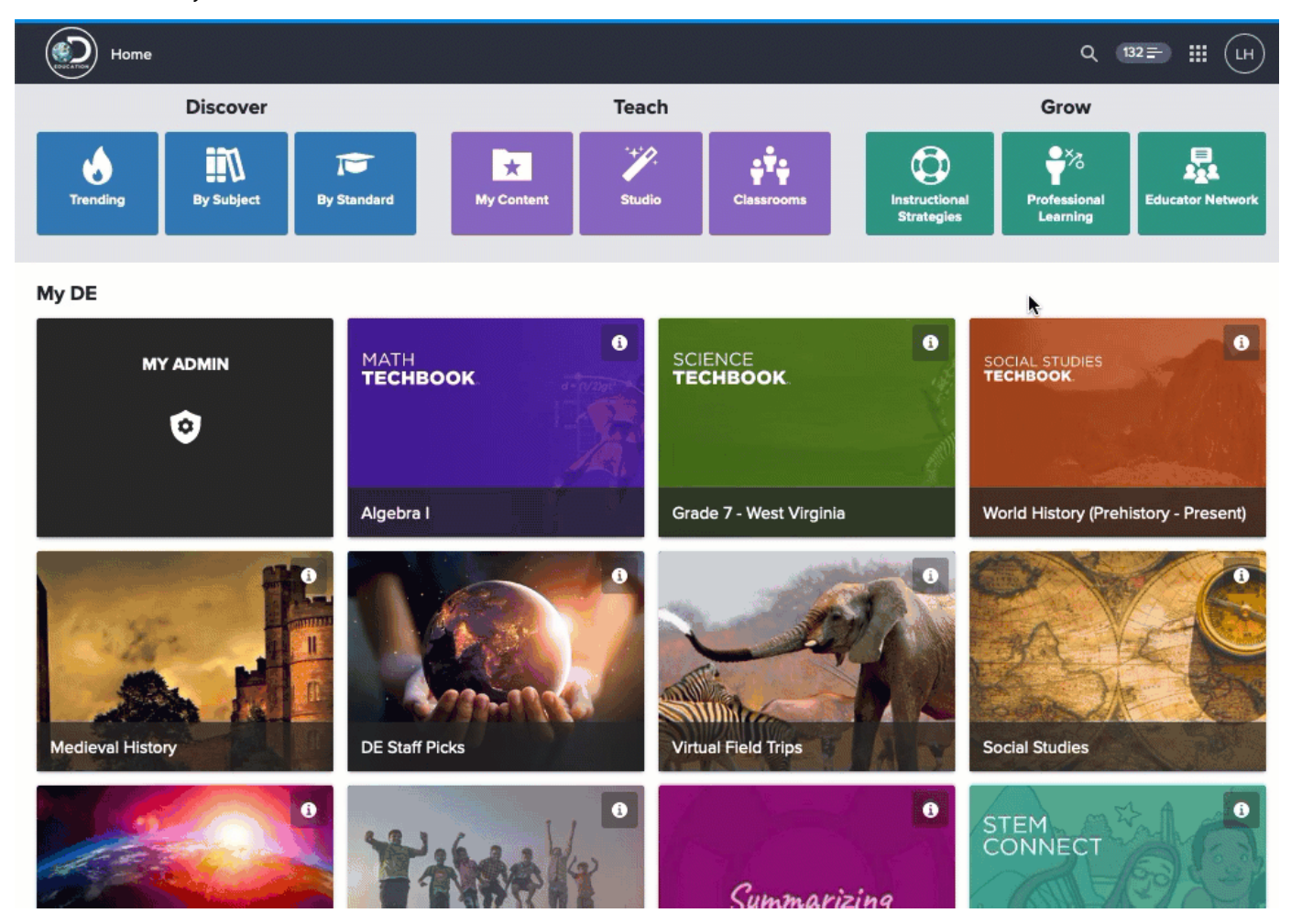

Enter the student account information. The following fields are required:

Class

Last Name

First Name

Username

Password

Grade

A **username** must be unique in the entire Discovery Education database. The system will alert you if a username is already taken.

Passwords must be at least five characters long.

Once a student account has been created and added to a class, that student account is visible to all teachers at the school so that it can be associated with additional classes.

| Required fields        |                                              |   |    |         |       |             |
|------------------------|----------------------------------------------|---|----|---------|-------|-------------|
| Add Student to: *      |                                              |   |    |         |       | Add Student |
| Mrs. Jacobsen Period 3 |                                              | ~ | ]  |         |       |             |
| Last Name *            | First Name *                                 |   | MI | Grade * |       |             |
| L                      | Student                                      |   |    | 6 🗸     |       |             |
| User Name *            | Password *                                   |   | ID |         | Stude | ent's Email |
| studenti1i             |                                              |   |    |         |       |             |
| Username is valid.     | Your password must be<br>characters or more. | 5 |    |         |       |             |

# Adding Students to Classes

Once student accounts have been created, they can be associated with multiple classes.

Select **Classrooms** from Discovery Education navigation and choose **All Classrooms**. Find the class you wish to add students to and select **View Details**. Choose **Student Roster** to add an existing student account from the school roster.

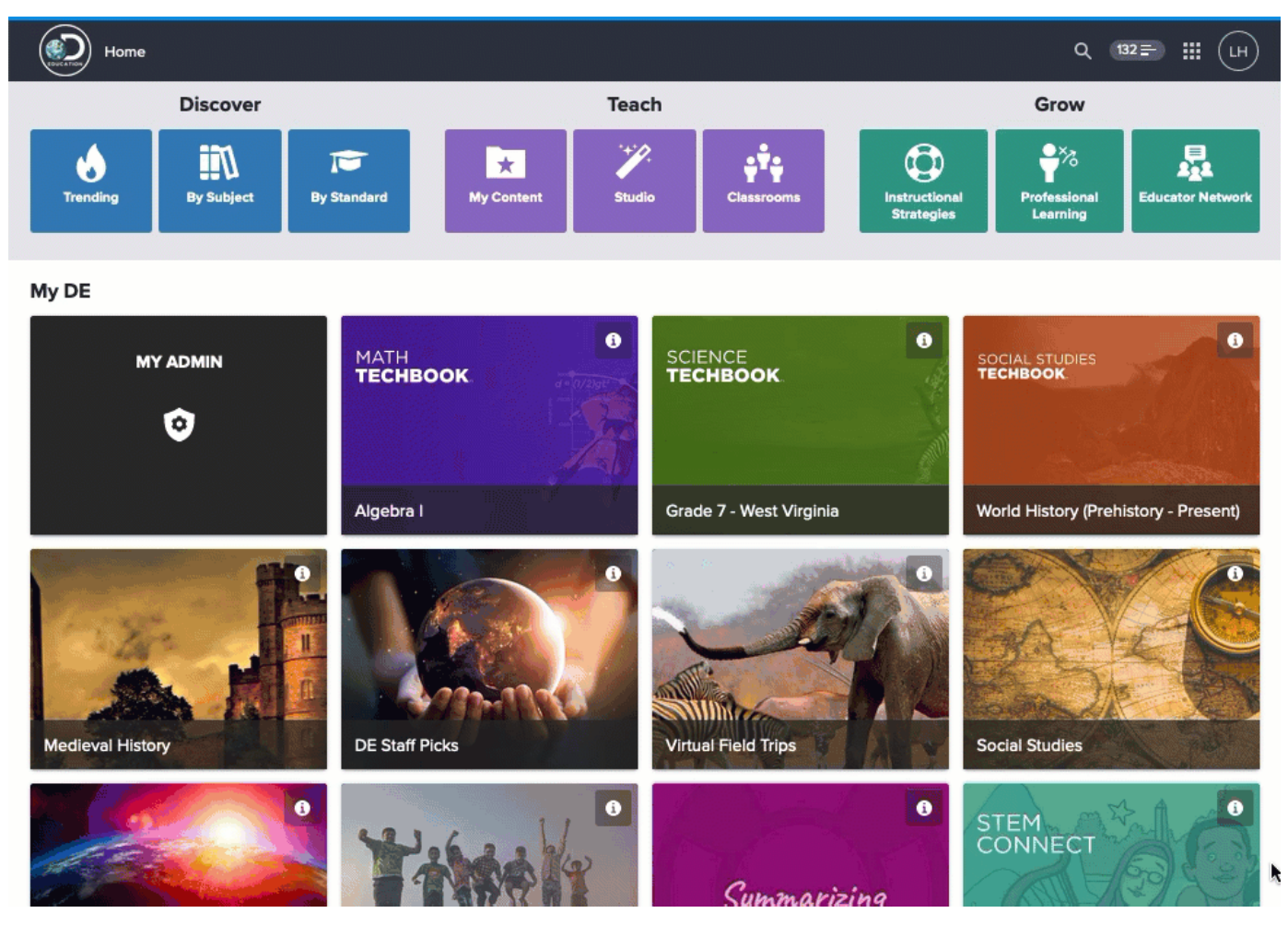

Searching for students by name, user name, student ID, or filtering by grade.

Select **add** next to the student to add the account to the class. Use **remove** to remove the account from the class.

#### Managing Students: Creating Classes & Adding Student Accounts - Welcome to Your Professional Learning

| Manage C      | lassroom      |              |            |          |        |               |                                         |
|---------------|---------------|--------------|------------|----------|--------|---------------|-----------------------------------------|
| .÷.           | Classroom Nam | ie:          |            |          |        | Car           | save                                    |
| <b>Y'Y</b>    | Mrs. Jacobse  | en Period 2  |            |          |        |               |                                         |
|               | Description:  |              |            |          |        |               |                                         |
|               |               |              |            |          |        |               |                                         |
| Classroom Mer | mbers Schoo   | Roster       |            |          |        | 🕀 Create Stud | ents                                    |
|               |               |              |            |          |        |               |                                         |
| Search        | Users         |              |            |          |        | 1             |                                         |
| First Na      | ame Last Na   | me User Name | Student ID | Grade    |        |               |                                         |
| s             | j             |              |            | 6 🗸      | Search |               |                                         |
|               |               |              |            |          |        | )             |                                         |
|               |               |              |            |          |        |               |                                         |
|               |               |              |            |          |        |               |                                         |
| STUDENT NA    | AME A         | USER NAME    | \$ STU     | JDENT ID | 🔷 GRA  | DE \$         | ACTIONS                                 |
| J, Student    |               | StudentJIJ   |            |          | 6      |               | - Remove                                |
| Javion, Shark | c             | jshark       |            |          | 6      |               | <table-cell-rows> Add</table-cell-rows> |

Copyright  $\ensuremath{\mathbb C}$  2020 Discovery Education. All rights reserved. Discovery Education, Inc.